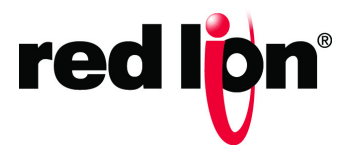

Sixnet<sup>®</sup> Series SixView Manager<sup>®</sup> Software Version 3.0.18

Software Guide | January 2019

Drawing No. LP0992-D

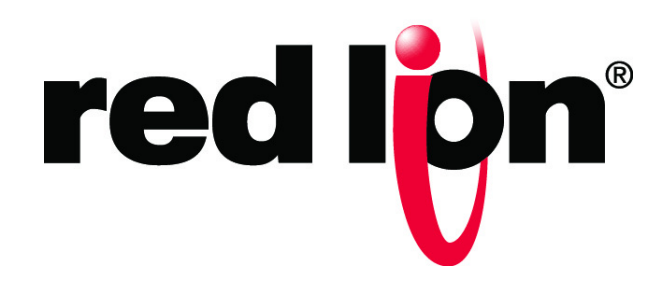

### COPYRIGHT

©2015-2019 Red Lion Controls, Inc. All rights reserved. Red Lion, the Red Lion logo and Sixnet are registered trademarks of Red Lion Controls, Inc. All other company and product names are trademarks of their respective owners.

Red Lion Controls, Inc. 20 Willow Springs Circle York, PA 17406

### **CONTACT INFORMATION:**

Inside US: +1 (877) 432-9908 Outside US: +1 (717) 767-6511

Website: <u>www.redlion.net</u> Email: <u>support@redlion.net</u>

# **Table of Contents**

| Chapter 1 Overview                                   | 1 |
|------------------------------------------------------|---|
| 1.1 System Requirements and Devices Supported        | 2 |
| 1.1.1 System Requirements.                           |   |
| 1.2 Software Installation Procedures                 |   |
| 1.2.1 Install and Upgrade                            |   |
| 1.2.2 Set-up OS and Generate Keys                    | 6 |
| Chapter 2 Using SixView Manager                      |   |
| 2 1 Table Controls                                   | 7 |
| 2.1.1 Export (SV                                     | / |
| 2.1.1 Export CSV                                     | 7 |
| 2.1.3 Set Columns                                    |   |
| 2.1.4 Simple Search                                  |   |
| 2.1.5 Query/Sort                                     |   |
| 2.1.6 Views                                          |   |
| 2.2 Log In                                           |   |
| 2.2.1 Forgot Login                                   |   |
| 2.3 Alerts                                           |   |
| 2.3.1 Adding Alerts.                                 |   |
| 2.4 Audits                                           |   |
| 2.5 Backups                                          |   |
| 2.6 SixView Manager Configuration                    |   |
| 2.7 Files                                            |   |
| 2.8 Firmware                                         |   |
| 2.8.1 SixView Manager Firmware Packages              |   |
| 2.9 Jobs                                             |   |
| 2.10 Units                                           |   |
| 2.10.1 Importing Units                               |   |
| 2.10.2 Triggering a Unit                             |   |
| 2.10.3 Unit Config Editing                           |   |
| 2.10.4 Still Cannot See my Device                    |   |
| 2.10.5 Accessing the GUI on Cellular Routers or RTUs |   |
| 2.10.6 Unit History                                  |   |
| 2.11 Unit Detail                                     |   |
| 2.11.1 Information                                   |   |
| 2.11.2 Cell/GPS                                      |   |
| 2.11.3 Settings                                      |   |
| 2.11.4 Actions.                                      |   |
| 2.11.5 Data Usage Tab                                |   |
| 2.11.0 Remove Onit                                   |   |
|                                                      |   |
| 2.13 Migrate                                         |   |

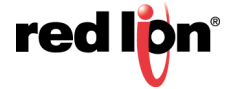

|    | 2.14 Users                          |
|----|-------------------------------------|
|    | 2.14.1 Edit/Remove User             |
|    | 2.15 Permissions                    |
|    | 2.16 Roles                          |
|    | 2.16.1 Roles - Admin                |
|    | 2.16.2 Roles - Delegate             |
|    | 2.16.3 Roles - Upload               |
|    | 2.17 Teams                          |
|    | 2.17.1 Add and Remove Users         |
|    | 2.17.2 Remove and Migrate Team      |
|    | 2.18 Erratum                        |
|    | 2.18.1 FireFox and Saving Passwords |
| Se | rvice and Support Information       |
|    | Service Information                 |
|    | Product Support                     |

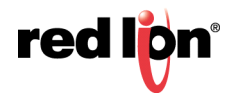

# **Chapter 1 Overview**

| red liğn  | •                         |
|-----------|---------------------------|
|           |                           |
|           |                           |
| User Name | User Name                 |
| Password  | Password                  |
|           | Log In                    |
|           | Forgot username/password? |

SixView Manager<sup>®</sup> provides user-friendly, web-based management and configuration capabilities for all Red Lion Sixnet series routers and RTUs. SixView Manager provides all of the key metrics required by IT departments or NOC managers such as signal strength, alarms, data usage, connectivity, IP addresses, and other critical elements to effectively manage hundreds or tens of thousands of devices. SixView Manager<sup>®</sup> includes enterprise features such as the ability to update and make field changes to Red Lion Sixnet series routers and RTUs without individual unit access resulting in lower total cost of ownership.

### Intelligent Management Features - Efficient and Consistent

| Mass configuration and auto provisioning tools                                                                                                    | Remote monitoring and reporting of key metrics                                                                                                    | Remote administration of multiple accounts/units                                                                                                    |
|----------------------------------------------------------------------------------------------------|----------------------------------------------------------------------------------------------------|----------------------------------------------------------------------------------------------------|
| <ul> <li>Improves security and enables efficient, consistent updates</li> <li>Edit unit configuration</li> <li>Firmware updates</li> <li>VPN configuration</li> <li>Firewall policy enforcement</li> <li>Mass unit control <ul> <li>unit grouping control</li> <li>mass unit migration</li> </ul> </li> </ul> | <ul> <li>Provides visibility and control to cut time troubleshooting</li> <li>Up-time</li> <li>Utilization</li> <li>Signal strength (RSSI)</li> <li>Firmware version</li> <li>ESN, MDN or IMEI</li> <li>IP address</li> <li>Live unit status w/ polling</li> <li>Download XLS/CSV reports</li> <li>Live unit status w/ polling</li> <li>Download XLS/CSV reports</li> </ul> | <ul> <li>Helps reduce deployment cost<br/>while increasing management</li> <li>Configuration changes</li> <li>Remote reboot</li> <li>Job Scheduling <ul> <li>single or multi-unit</li> </ul> </li> <li>Save custom views</li> <li>Control user permissions <ul> <li>control edit abilities</li> </ul> </li> </ul> |

Navigation before authorization (a.k.a. logging in). This is what is seen first after installation restart as well.

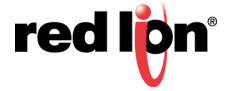

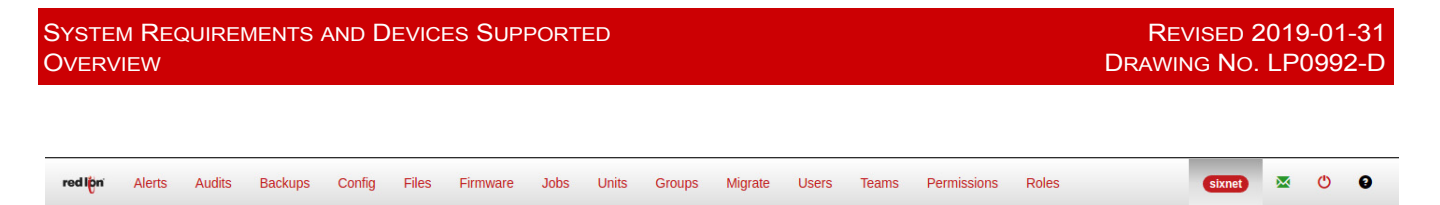

Navigation after authorization (showing super user logged-in here whereas not all dashes will be available to all users, based on permissions and roles.

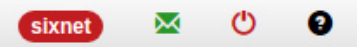

#### User Account (shown as user's name)

Change own email and Password.

#### **Email Indicator**

If the envelope is green, then SMTP settings are saved and Alerts/Forgot will be available (up to client to configure correct settings).

#### Log Out

Terminates authorized session.

#### Help

Open SixView Manager User Guide.

### **1.1** System Requirements and Devices Supported

#### **1.1.1** System Requirements

| Hardware Minimum                                 | Software                                           |
|--------------------------------------------------|----------------------------------------------------|
| · Quad core processor or higher                  | <ul> <li>Modern web browser – examples:</li> </ul> |
| · 4 GB RAM or higher                             | · Chrome                                           |
| <ul> <li>120 GB hard drive or higher</li> </ul>  | · Firefox                                          |
| multi-drive RAID recommended                     | · IE 10                                            |
| Recommended Production Components                | Linux Server Distribution – recommended:           |
| <ul> <li>Redundant Power Supplies</li> </ul>     | <ul> <li>Red Hat/Centos 6.x LATEST</li> </ul>      |
| <ul> <li>Redundant Network Interfaces</li> </ul> |                                                    |
|                                                  |                                                    |

**Note:** It is HIGHLY recommended that this be installed onto a dedicated server for the SixView Manager 3.0 (SixView Manager) and not as an additional application on a multi-use system.

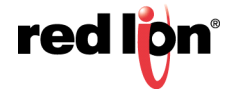

| SixView Manager° Setup Wizard                                                                                                    | red l <mark>i</mark> pn  |
|----------------------------------------------------------------------------------------------------|--------------------------|
| hese are your current system properties vs. SVM recommended system minimums.                                                                       |                          |
| ystems without passing minimum requirements* may not perform as expected.<br>Such systems are ineligible for installation support until upgraded.  |                          |
| RAM — Total 31GB Recommended 4GB                                                                                                    |                          |
| System resource at 775% of minimum requirement.                                                                                                    |                          |
|                                                                                                    |                          |
| CPU - Total 8 CPU(s) Recommended 4 CPU(s)                                                                                                    |                          |
| System resource at 200% of minimum requirement.                                                                                                    |                          |
|                                                                                                    |                          |
|                                                                                                    | Click 'Next' to continue |
|                                                                                                    |                          |
|                                                                                                    | Next                     |
|                                                                                                    |                          |
| SixView Manager° Setup Wizard                                                                                                    | red lį                   |
| hese are your current system properties vs. SVM recommended system minimums.                                                                       |                          |
| systems without passing minimum requirements* may not perform as expected.<br>Such systems are ineligible for installation support until upgraded. |                          |
| RAM — Total 36B Recommended 4GB                                                                                                    |                          |
| System resource at 75% of minimum requirement.                                                                                                    |                          |
|                                                                                                    |                          |
|                                                                                                    |                          |
| <b>CPU</b> - Total 2 CPU(s) Recommended 4 CPU(s)                                                                                                   |                          |

Splash page reporting on system resources vs. requirements.

On the second slide, if 2.x SixView Manager is found on the system, the user may choose to migrate.

Legacy SVM 2.4.3 found.

Migrate version of SVM found. Would you like to import?

Next

Click 'Next' to continue.

System resource at 50% of minimum requirement.

On the third slide, set the log level and confirm 3.x database connection.

| Applicat | ion Database    |       |  |  |
|----------|-----------------|-------|--|--|
| mongod   |                 |       |  |  |
|          | o://mongo/svm   |       |  |  |
| Backup D | atabase         |       |  |  |
| mongod   | b://mongo/svm-b | ackup |  |  |

The fourth slide (in case a legacy SixView Manager was found and the choice to migrate data has been made in slide two) migration process is shown.

The RAM/CPU monitor is there so that a user can see activity while there is heavy data processing happening.

| Progress red lör                                                                                                    | 'n |
|----------------------------------------------------------------------------------------------------|----|
| <pre>info: Copied Users: ColinJohnson, tranvankhanh, krichardson, ahilberink, timcargill, tester, testyj, rreeves, mcrites,<br/>neillindberg, todd_goodreau, midas, Frank, jfloyd, jzimmermann, abertz, selounani, areilly, wstrine, jcoates, JSlattery,<br/>anso, lou.serio, benoit_moussette, rjohnson, vaughnv, ken.wang, mnause, ggrangis, mark.dean, sps, cmarchman, martin.lui,<br/>ygaloz, grangeind-rt, dhunold, AshokS, dboney, dtwine, glenn_kimberley, jeff.marcum, test3, srose, bruce.butler, rmiller,<br/>dahunold_sixnet_1, magrawal, EdGarrity, cbroderick, mpatel, sfielding, mhoward, cleverdevices, transworld, rconnerley,<br/>maritah, teamworksolutions, jteach, mikem, grangeind-we, mmurad, test, btuchten, Jacob, lstall, mwillett, lelliff,<br/>jochen.zimmermann, JJolly, jblanchard, jbloemendal, wheeler, zuri, mahesh_sixnet_1<br/>info: 74 users copied.<br/>info: Running FirmwareMapper<br/>info: Firmware in DB not in FileSystem. scada_firemware_upgrade_505b2976162e3<br/>info: 0 firmware packages inserted.<br/>info: 8 Unning FileMapper<br/>info: 5 firmware packages inserted.<br/>info: 0 bfile in DB not in FileSystem. /var/sixnetFiles/account_959a4eea-7d9b-11e0-8fb3-6cf0490f8c24/3tRH1j<br/>info: 7 job files inserted.<br/>info: Running Unit AddedBy Mapper<br/>info: Tolbestor mongo units? 1403<br/>info: 1403 added by records of a total 1403 updated (100%).<br/>info: 1403 added by records of a total 1403 updated (100%).<br/>info: Mongoose connection disconnected.<br/>info: Done SW 2.x migration process.<br/>Exited with code 0.<br/>No breaking errors during migration process.</pre> |    |
| RAM CPU Next                                                                                                    |    |

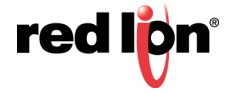

On this slide, choose logging options and logging level.

| Logging Configuration    |                                    | red                     | l <mark>þ</mark> n |
|--------------------------|------------------------------------|-------------------------|--------------------|
| Application Log Level    |                                    |                         |                    |
| info                     |                                    | •                       |                    |
| Console Logger Enabled 🗹 | File Logger Enabled 🗹              | Syslog Logger Enabled 🗹 | ×                  |
| Log Level                | Log Level                          | Log Level               |                    |
| info 🔻                   | info 🔻                             | info                    |                    |
|                          | Absolute Log Filepath              | Protocol                |                    |
|                          | /home/developer/svm.log 🖌          | unix                    |                    |
|                          | Max Number of Log Files            | Socket Path             |                    |
|                          | 10 🗸                               |                         |                    |
|                          | Max Size for Each Log File (in kB) | Facility                |                    |
|                          | 10240                              | local0                  |                    |
|                          |                                    | Туре                    |                    |
|                          |                                    | BSD                     |                    |
|                          |                                    | Cancel                  | (t                 |

The next-to-last slide is used to set SMTP configuration. Various settings such as allow/not, email credentials, and what service to use (such as Gmail or Host Address). If Host Address (as opposed to service) is selected, then TLS options are available.

| SMTP Configuration |                                                                                        | red l <mark>ö</mark> n |
|--------------------|----------------------------------------------------------------------------------------|------------------------|
| Allow              | ø                                                                                      |                        |
| Email              | Email                                                                                  |                        |
| Password           | Password                                                                               |                        |
|                    | ◎Use Named Service                                                                     |                        |
|                    | . ●Use Host Address                                                                    |                        |
| Host               | Host                                                                                   |                        |
| Port               | 25                                                                                     |                        |
|                    | Send AUTH If true the username and<br>password will be sent.                           |                        |
|                    | Secure If true the connection will use<br>only TLS. STARTTLS will be ignored.          |                        |
|                    | ®Use STARTTLS If this is checked and<br>secure is unchecked, STARTTLS will be<br>used. |                        |
|                    |                                                                                        | Cancel Next            |

The final slide confirms install/migration has completed and asks the user to initiate restart.

SixView Manager<sup>®</sup> Configuration complete.

Click 'Restart' to restart SVM with new configuration.

# **1.2** Software Installation Procedures

### 1.2.1 Install and Upgrade

The SixView Manager software is installed using Yellow Dog Updater, Modified (YUM). When entering the command, YUM reads as follows: yum. Installing SixView Manager requires **root** access.

#### On and offline installation/upgrade

As root user (or sudo) enter:

- Download the SVM-repo rpm specific to desired version
  - Rename the rpm to: SVM-repo.rpm
  - Run this command: yum install -y --disablerepo=\* SVM-repo.rpm
  - Upon completion run: sh /usr/local/redlion/svm/scripts/install.sh
  - Use the graphical user interface to complete installation as follows:

If installing on an OS with a browser, the browser will be opened automatically and directed to https://localhost:18081. If installation is done remotely, you will have to point your browser manually to the https://YOUR\_SERVER\_IP:18081. Click Next to begin your SixView Manager installation.

The installer will detect whether or not there is an existing SixView Manager installation. If so, there will be the option to migrate MySQL data to the new MongoDB. When installation is complete there will be a restart button on the installer. Clicking Restart will cause a ten second countdown to start. SixView Manager<sup>®</sup> will be brought down and then back up and the browser will be redirected to https://SERVER\_IP:18081.

For support go to http://www.redlion.net/support/technical-support or call +1 (877) 432-9908 (Inside US) or +1 (717) 767-6511 (Outside US).

#### 1.2.2 Set-up OS and Generate Keys

#### Note: We strongly recommend taking the time to read this section before installing SixView Manager!

Install the Linux OS onto the server.

**Note:** If presented with the choice to either "Install or upgrade an existing system" or "Install system with basic video driver", choose "Install system with basic video driver" for ease of installation.

We provide basic keys with your installation. You may replace them with your own. Generate keys as follows.

- At the command line, to generate a self-signed certificate type:
  - Create RSA Key: openssl genrsa -out server.key 1024
  - Create CSR:
    - openssl req -new -key server.key -out server.csr
  - Create Self-signed Certificate, good for two years in this case. Enter however many days: openssl x509 -req -days 730 -in server.csr -signkey server.key -out server.crt

If the SixView Manager is placed behind a firewall, the ports choosen when setting up Vhosts will need to be allowed through the firewall for proper functionality of the SixView Manager. Default ports are:

- TCP port 18080 DEPRECATED: inbound from out-of-date units (unit access to SixView Manager)
- TCP port 18081 inbound from human users as well as unit check-in.
- TCP port 7785 outbound to any (trigger sent from SixView Manager to remote routers)

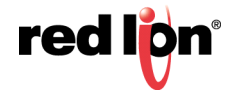

# Chapter 2 Using SixView Manager

## 2.1 Table Controls

This guide is written as if the user has full system privileges. Some controls mentioned may go unseen for non super users. If you believe any user should have elevated privileges, please contact the SixView Manager<sup>®</sup> administrator.

#### 2.1.1 Export CSV

Export various tables via the Export table control. Export is based on a query. A user may choose to export based on a view's default query or use either the Query/Sort or Simple Search to target the data to be exported in a CSV file.

🚣 Export 🗸

#### 2.1.2 Page Size/Refresh

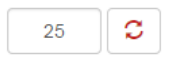

Use the Page Size/Refresh to refresh a table and/or cause the table to display more or less rows per page. Changing the size of pages will cause the pagination buttons in the bottom-right to refresh, reflecting total page count.

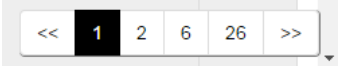

### 2.1.3 Set Columns

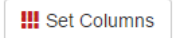

Click the Set Columns table control to open a list of available columns. This is a drag panel. The headers of a table are drag/drop-able. Drag headers into the columns panel to remove them from the table or drag new columns into the table by dropping them on the table header row.

### 2.1.4 Simple Search

| Search | Q | - |  |
|--------|---|---|--|
|--------|---|---|--|

Simple Search table control has a text box for search value and a button to the right for designating what column(s) to search in.

### 2.1.5 Query/Sort

The Query/Sort button launches a modal that may be used to create advanced searches with advanced sorts. Use the Operator/Grouping options to create sub-queries and extend conditions.

| Query Builder          | ×     |
|------------------------|-------|
| Query Sort             |       |
| Add Condition          |       |
| Serial • LIKE • 180009 | +     |
| Add Operator/Grouping  |       |
| AND                    | +     |
| Conditions (Drag)      |       |
| Authorized = true      | ×     |
| AND                    | ×     |
| Serial LIKE 180009     | ×     |
|                        |       |
| Close                  | Query |

#### 2.1.6 Views

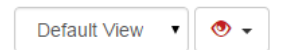

Every view has a default set of columns showing, a default sort, and a default query, i.e. Units shows only authorized units by default. Using different table controls alters this default(s). To save a view, use the button to the right of the dropdown. Users can set an altered view to be their own default. Set multiple views and choose the desired view via the dropdown.

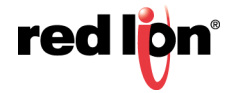

# 2.2 Log In

| User Name | User Name                 |
|-----------|---------------------------|
| Password  | Password                  |
|           | Log In                    |
|           | Forgot username/password? |

Open a web browser window and navigate to your SixView Manager server https://[ADDRESS]:[PORT]. The log in page will appear.

Enter your username and password. Click Login to access SixView Manager. Upon successful login you will be brought directly to the Unit dashboard.

### 2.2.1 Forgot Login

Forgot login? No problem. Click the Forgot Username and/or Password link below the login form.

You will be prompted to enter the email associated with your account. After submitting, the interface will be put into a mode of waiting-for-user. An email will be sent which contains a unique one-time password reset link.

- 1. Check email.
- 2. Click link.
- 3. Return to SixView Manager.
- 4. Set new password.

### 2.3 Alerts

SixView Manager Alerts are used to email or send SMS text messages when a unit in a unit group is late by a certain number of minutes. There are three different, increasing, minute levels. Alerts are user specific and the same unit may be watched by several different users at different levels. All alerts are given a one minute buffer to account for possible timing issues. This means if an alert notification is set to be sent after a unit is five minutes late (past expected next check in), the alert is not actually sent until the sixth minute.

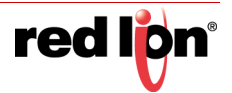

### 2.3.1 Adding Alerts

| Add Alert | ~ |         | T AUG AIGH   |                             |           | ×                 |
|-----------|---|---------|--------------|-----------------------------|-----------|-------------------|
| Groups    | 0 | Units O | Alert Parame | eters                       |           |                   |
|           |   |         | Name         | Alert Name                  | Minutes   | 0                 |
|           |   |         | Group        |                             | Team      | default           |
|           |   |         | Notify       | Email Address(es) and Phone | Number(s) |                   |
|           |   |         |              |                             |           | Set Alert Level 1 |
|           |   |         |              |                             |           |                   |
|           |   |         |              |                             |           |                   |
|           |   |         |              |                             |           |                   |
|           |   |         |              |                             |           |                   |
|           |   |         |              |                             |           |                   |
|           |   |         |              |                             |           |                   |
|           |   |         |              |                             |           | Close Add Alert   |

To add an alert click the add alert button in the table controls of the Alerts view. The add alert interface has three columns. In the first are all the groups a user is allowed to see. Here the user would choose a group to add an alert to. The second column shows the units of the selected group.

In the third column there is a form. This form is for setting alert parameters. Define any emails or SMS text addresses, separated by comma, for a notification of a specific alert level.

Define the number of minutes past expected check in that the devices of a group are supposed to be before the alert email/text is sent out.

Click Set Alert Level to bind the parameters to a specific level. Not all three levels must be set, but the minutes-late value must increase in ascending levels.

To edit an alert level click on the level in the display at the bottom of the parameters form to load that level into the form above.

When done with setting all parameters for all desired levels click Add Alert.

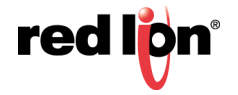

# 2.4 Audits

| red lipn Logout | Audits Backups Files Firmwares Jobs Units Groups Migrate U | sers Permissions Roles                                                                                                    |
|-----------------|------------------------------------------------------------|----------------------------------------------------------------------------------------------------|
| III Set Columns | Query/Sort Search Q - Default View -                       | <ul> <li>The second second</li></ul> |
| User 1          | Event Description                                          | Event Date                                                                                                    |
| sixnet          | 'sixnet' logged in.                                        | 10/27/2014, 3:35:18 PM                                                                                                    |
| sixnet          | 'sixnet' logged in.                                        | 10/27/2014, 2:52:04 PM                                                                                                    |

Audits list all user activity. Searchable data includes: User name, event, date of event, and IP address of the users.

## 2.5 Backups

| red lipn Logo | ut Audits | Backups  | Files Firm | wares | Jobs       | Units     | Groups | Migrate | Users    | Permissions | Rol | es   | Help |
|---------------|-----------|----------|------------|-------|------------|-----------|--------|---------|----------|-------------|-----|------|------|
| Q Query/Sort  | 💠 Backup  | 💠 Upload |            |       |            |           |        |         |          |             |     |      |      |
| Name          |           |          |            | Da Da | te Created |           |        | 11      | Size     | 11          |     | Logs | 11   |
| 1406217565130 | .zip      |          | 🔷 Restore  | â 7/  | 24/2014, 1 | 0:59:25 A | М      |         | 636m 342 | (619b       |     | ۲    |      |

Run Backups by clicking the Backup button in the table controls. Import a backup by clicking the Upload button. Delete backups by clicking the trash can icon in the backup name column. Restore from a backup by clicking Restore. View the log of a backup by clicking the eye icon in the Logs column.

Backups consist of:

- All job files.
- A full database backup this includes notable important info such as:
  - User passwords at the time of a backup
  - User preferences/views
  - Unit detail, i.e. interfaces
  - Unit history
  - Audits

When running a backup or restore operation ALL USERS AND UNITS are locked-out of SixView Manager, *except* the initiating user.

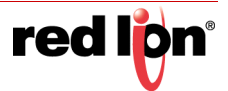

# 2.6 SixView Manager Configuration

The Config view allows the SixView Manager system admin user to change some of the core settings affecting features of SixView Manager. In the Config view a tabbed interface, with two tabs, allows the admin to change SMTP and Server settings.

#### SMTP

- Allow (checkbox)
  - Allow or disallow sending emails from SixView Manager. If disallowed two features of SixView Manager remain unusable/unseen: "ForgotPassword" link will not be available for the reset password process, and the "Alerts" view will not even load and if there were existing alerts they will not be sent (no attempt will be made to send email(s) or SMS messages).
- Email
  - The FROM email used in both Forgot Password and Alerts.
- Password
  - The FROM email's password.
- Named Service or Host Address (radio buttons)
  - Choose from commonly used Named Services, i.e. Gmail, Godaddy, or select Host Address for IP based SMTP configuration.
- Service (drop-down) or Host (text input)
  - Pre-populated list of common Named Service or text input for Host Address.
- Test To (text input)
  - Optional TO email address to test the SMTP settings.
- Service (drop-down) or Host (text input)
  - This button will enable if there is a test TO email address. Click it to use the SMTP settings in the form to send a test email.

#### Server and Unit

- Log Level
  - Set up to three logging destinations:
    - Console SVM will use the standard error channel.
    - File Choose a location on your system for the log file(s).
    - Syslog Provide the system logging socket.
- Max History (number input)
  - How many records to keep of a unit's history. Default is 500, but this may be increased or decrease.
- Interface (drop-down)
  - The interface to use in Trigger and open GAU actions. Default is Remote Host.
- GAU Port (number input)
  - The port to use when opening a web view onto GAU. The default is 10001.

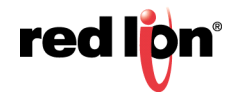

# 2.7 Files

| red lign Audits     | Backups (    | Config Files | Firmware | Jobs | Units | Groups   | Migrate<br>Select | Users Teams<br>a pre-defined "View" | Permissions Roles |             |    |          | sixnet | <b>O</b> |
|---------------------|--------------|--------------|----------|------|-------|----------|-------------------|-------------------------------------|-------------------|-------------|----|----------|--------|----------|
| III Set Columns     | Q Query/Sort | Search       |          | Q 1  | -     | Export - | Default Vi        | iew                                 | Add File          |             |    |          |        |          |
| Title               |              |              |          |      | 1     | Туре     | IT                | Date Added                          | 11                | Description | 11 | Platform |        | II       |
| Colon-s5t-unit21214 | 45           |              |          |      |       | CMD      |                   | 8/30/2018, 1:13:17 F                | PM                | Package     |    | S5T      |        |          |
| G25_GDB             |              |              |          |      |       | CMD      |                   | 7/16/2018, 10:05:06                 | AM                |             |    | G25      |        |          |
| LongTermMonitor     |              |              |          |      |       | CMD      |                   | 5/26/2018, 10:43:18                 | AM                |             |    | G25      |        |          |

Job files are listed in this view. In the Title/Name column a user may delete or download/save job files. If delete is clicked, the user will be shown a report of all jobs that the file is used for. If the file is removed, all associated jobs (and queue entries) will be removed.

There is one special table control - an Add File button. Click Add File to open a modal with a form. Specify name, type, platform(s), and upload the job file.

| Add File    |                  |     |            |      |         |           | ×     |  |  |
|-------------|------------------|-----|------------|------|---------|-----------|-------|--|--|
|             |                  |     |            |      |         |           |       |  |  |
| File Title  | File Title       |     |            |      |         |           |       |  |  |
| Description | File Description |     |            |      |         |           |       |  |  |
| Team        | Select Team      |     |            |      |         |           |       |  |  |
| File Type   | file type        |     |            |      |         |           |       |  |  |
| Platform    | ARM              | CI3 | G25        | PPC  | X86     | S5T       |       |  |  |
| Mass Config |                  |     |            |      |         |           |       |  |  |
|             | Browse           | e I | File to up | load |         |           |       |  |  |
|             |                  |     |            | .ZIP | or .UPD | file requ | uired |  |  |
|             |                  |     |            | C    | Close   | Add F     | ïle   |  |  |

### 2.8 Firmware

Firmware job files are listed in this view. In the Title/Name column a user may delete or download/save unit firmwares. If delete is clicked, the user will see where all the firmware is used in a report of all jobs. If the firmware is removed, all associated jobs (and queue entries) will be removed.

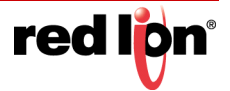

There is one special table control - an Add Firmware button. Click Add Firmware to open a modal with a form.

| Add Firmware |         | ×                  |
|--------------|---------|--------------------|
| Team         | default | •                  |
|              | Browse  | Firmware to upload |
|              |         | .ZIP required      |
|              |         |                    |
|              |         | Close Add Firmware |

#### 2.8.1 SixView Manager Firmware Packages

Firmware may be added in a variety of ways. Packages from redlion.net (<u>http://www.redlion.net/industrial-wireless-software-firmware</u>) may be directly uploaded, while the old standard will also still work - a boot and root (jffs2) pair in a zip. Also new is the ability to upload multiple firmware versions all in one zip.

Also new since v3.0.10 is the feature of auto-detection of version. A user no longer has to specify a package Version or Name (and can no longer specify these). The new method of upload is to simply choose what Team to add the firmware under, browse to the zip file, and click Add Firmware. SixView Manager will determine the version and platform automatically.

### 2.9 Jobs

| red lign Audits | Backups Config  | g Files Firmware | Jobs Units | Groups Migrate   | Users Teams Pe         | rmissions Re | oles                 |            | sixnet  | <b>(</b> ) |
|-----------------|-----------------|------------------|------------|------------------|------------------------|--------------|----------------------|------------|---------|------------|
| Set Columns     | Q Query/Sort Se | earch            | Q 1 -      | AddedE           | 3y 🔹 🔍 🔸               | Add Job      |                      |            |         |            |
| Added By        | Status IT       | Unit             |            | 11               | Changed Date           | <u>ال</u>    | Name                 | <u>ال</u>  | Team    | 1          |
| vladk           | ISSUED          | 680X2681783368   |            | 💿 🗘 Re-issue 📋 1 | 9/13/2018, 11:20:24 AM |              | Longterm4.29Upgrade  | <b>i *</b> | default |            |
| vladk           | ISSUED          | 680X2198702119   |            | 📀 🗘 Re-issue 💼 1 | 9/13/2018, 11:20:22 AM |              | Longterm4.29Upgrade  | <b>*</b>   | default |            |
| vladk           | ISSUED          | 9711-23564400035 |            |                  | 9/13/2018 11:10:54 AM  |              | Longterm4 20Lingrade |            | default |            |

The Jobs view lists job queue entries and their status. From within the table rows a queue entry may be deleted in any status. Delete a single entry via the trash can icon with a one by it. Delete an entire job via trash can plus asterisk.

Unit Group Query Unit List

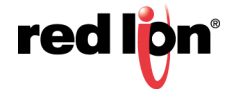

To add a job, click the Add Job button above the job queue table. To add a unit job, click the Add Job button at the top of the Job list in the job view. This action will open a view with two different paths to add a job target - by Unit Group or by Querying the Unit List. Unit Groups allow assignment of the job to a group of units as defined in the Groups view. Querying the Unit List is the more traditional way of adding jobs - using the Query Builder or Simple Search a user would search for the unit(s) that should receive the job. After defining the Job Target the user will then choose the job type, file, name, and platform. Finally, review and submit (or cancel/go back) the new job. Once completed (or canceled) the Job Queue will show an entry for each unit assigned the new job.

| Job Name | Job Na                | me                 |          |          |     |     |  |  |  |  |
|----------|-----------------------|--------------------|----------|----------|-----|-----|--|--|--|--|
| Start    | 09/14/20<br>9/14/2018 | )18<br>B, 12:07:00 | 12<br>PM | 7        |     |     |  |  |  |  |
| Team     | Select Team v         |                    |          |          |     |     |  |  |  |  |
| Job Type | Comm                  | and                |          |          | •   |     |  |  |  |  |
| Platform | ARM                   | BLUEX              | CI3      | G25      | PPC | X86 |  |  |  |  |
|          | S5T                   |                    |          |          |     |     |  |  |  |  |
| Job File | Select                | job file           |          |          | •   |     |  |  |  |  |
|          |                       |                    | Fir      | nalize 🕨 |     |     |  |  |  |  |

### 2.10 Units

| ed lipni Logout | Audits     | Backups Files                                                      | Firmwares Jobs                                  | Units Groups Mig | rate Users Pe    | rmissions Roles Help |
|-----------------|------------|--------------------------------------------------------------------|-------------------------------------------------|------------------|------------------|----------------------|
| III Set Columns | 25         | Q Query/Sort                                                       | Search                                          | Q - Z Ex         | rport 🗸 🎽 Import | Default View 🔻 📀 🗸   |
| Serial          | 11         | Interfaces                                                         | 1 Major Nam                                     | Last Check In    | Aler             | rt It Signal It      |
| 6721-9961180009 | <b>*</b> 0 | eth0 ↑ 192.168<br>lo ↑ 127.0.0<br>usb0 ↑ 192.168<br>wwan0 ↑ unknow | .211.172 SYSTEM<br>1<br>.111.1<br>n<br>.211.172 | 1 10/23/2014     | 4, 3:27:48 PM    | INFO MEAN            |
|                 |            | GAU GAU 4                                                          | .211.172                                        |                  |                  | << 1 2 6 26 >>       |

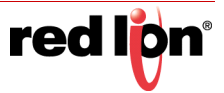

### 2.10.1 Importing Units

| Serial     |                                       |                                                                               |                                                                                               |                                    |
|------------|---------------------------------------|-------------------------------------------------------------------------------|-----------------------------------------------------------------------------------------------|------------------------------------|
|            | Required                              | CSV                                                                           | Browse File to up                                                                             | load                               |
| Major Name | Optional                              |                                                                               | .C                                                                                            | SV or .TXT file require            |
| Minor Name | Optional                              | Group Platform                                                                | Optional                                                                                      |                                    |
| Unit Id    | Optional                              |                                                                               | Serial Only<br>One-line, comma sepera                                                         | ted.                               |
| Platform   | Required                              |                                                                               | Has column label ro                                                                           | w                                  |
| 6          | ✓ Use Default Id<br>(Serial-Platform) | For the best experience<br>If no column labels the<br>Serial, Major Name, Min | , please limit CSV files to 2<br>unit data must be in this ord<br>nor Name, Unit Id, Platform | 250,000 rows or less<br>der:<br>I. |
|            | + Import                              |                                                                               |                                                                                               | + Import                           |

🛎 Import

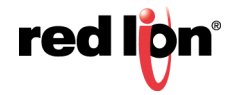

| Import Units — Auto-Authorized               | ×           |
|----------------------------------------------|-------------|
| 682X1590985071 imported and auto-authorized. |             |
|                                              | Import more |
|                                              | Close       |

| nported <b>17</b> rows in 0.13 seconds.                                            |              |
|------------------------------------------------------------------------------------|--------------|
| 7 new units were imported and auto-authorized, including the following sample set: |              |
| · 682X2231325025                                                                   |              |
| • 682X1582873058                                                                   |              |
| <ul> <li>971X24095920003</li> </ul>                                                |              |
| <ul> <li>971125249240005</li> </ul>                                                |              |
| • 680X35585780788                                                                  |              |
| • 971125249240024                                                                  |              |
| • 971X33806550034                                                                  |              |
| • 682X36237370139                                                                  |              |
| • 9/113/128340025<br>CR2X4E0008E040                                                |              |
| • 682X1590985040                                                                   |              |
|                                                                                    | Town of more |
|                                                                                    | Import more  |
|                                                                                    |              |
|                                                                                    | 01           |

### 2.10.2 Triggering a Unit

There are times when you will want to test the unit to ensure it is still communicating, especially if the Check-In Date column shows the unit has not checked in for an abnormally long period of time. This can be done by triggering the unit. To trigger, simply click the lightening bolt icon under the Interfaces column.

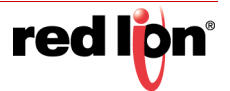

### 2.10.3 Unit Config Editing

| + Name Config                                 | ± Save                                          | ± Save a                       | & Queue Job                        | Cancel / Close |
|-----------------------------------------------|-------------------------------------------------|--------------------------------|------------------------------------|----------------|
| Add this con<br>unit configu<br>config to oth | nfig, in curren<br>ration XML fil<br>her units. | it saved stat<br>les available | e, to available<br>for attaching a | named<br>i new |
| Name                                          | Config XI                                       | /L Name                        |                                    |                |
|                                               | <b>±</b> Save a                                 | as Named                       | Cancel                             |                |

To request a unit config, use the "Export Unit Config" unit Action in the Unit Detail modal (launched from the unit serial column). To use the Config XML editor, drag the "Config" column into the header of the unit list so that the config column shows. The button with a pencil icon will open the config.xml editor. Alternatively configurations from a "Named Config" list can be attached to a unit by clicking the button with the plus icon in the config column (a unit may only receive config.xml(s) that were based on a config from a model that match the unit's model). To add a configuration XML to the "Named Configs" list, click the Save Named Config. Enter the name and click Save. Changes to a unit's configuration will never affect the newly named config. They are copies made from a file in one state and become unchangeable. When a config is attached to a unit what is actually "attached" is a copy of the named config - particular to the unit it was attached to.

After editing - or attaching - a config changes may be saved by clicking the Save button in the editor modal footer. There is also the option to Save and Queue Job that will automatically prepare a job to send the config to the unit when it checks in.

### 2.10.4 Still Cannot See my Device

If your units still do not display, then it is likely the unit is authorized and checking into another server. If that should happen, forward the issue to Red Lion Support. If a unit does appear unauthorized, then you can *authorize* it either through Migration dash or through searching for the unit directly in the Units dash.

Remember to check Query Builder as default unit view includes an authorized = true condition. Clearing the authorized true condition is required to see unauthorized units.

### 2.10.5 Accessing the GUI on Cellular Routers or RTUs

The GUI is a web based configuration tool loaded on the Red Lion Sixnet series cellular routers and RTUs. You have two choices to access the GUI, either through HTTP or secure HTTP (HTTPS). To access the GUI, select either GUI for HTTP access or GUI for HTTPS under the Interfaces column in the Unit Manager.

The GUI access page will load along with a username and password dialog box. Enter as the login admin (all lowercase). For the password, enter the serial number of the unit (all lowercase). The units GUI status page will load.

Note: If admin does not work, try jbmadmin for username.

**Note:** Are you sure of your password? The device-owner has the right to change the password. Perhaps the password is changed?

Should the GUI timeout, try selecting the other (either GUI or sGUI, depending on what was selected initially). Some carriers block the standard port we use to access the routers (10000). In that case, we have a back door, so

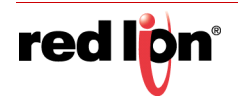

to speak, of using port 443 on HTTP to get access. Go to the window where the GUI attempted to load and change the URL where the port is tagged on (using ":10000") to 443. If they both time out, and it is not a carrier-port-issue, attempt a unit trigger. Refer to the Triggering a Unit section.

For instructions on how to navigate through the GUI, refer to the Red Lion Sixnet series cellular router or RTU user manual.

### 2.10.6 Unit History

Launch Unit History modal by clicking the clock icon in the serial column in the Unit view.

Note: Unit(s) will only have history if it was authorized and has checked in!

### 2.11 Unit Detail

| nformation Cell / GF         | PS Settings Actions | Data Usage Remove |        |                   |  |
|------------------------------|---------------------|-------------------|--------|-------------------|--|
| Added By<br>Firmware Version | sixnet<br>4 17      | Interfaces        |        |                   |  |
| Host Name                    | SNgateway-v4_17     | eth0              | LIP    | 192 168 211 172   |  |
| Model                        | SN-6721             | lo                | UP     | 127.0.0.1         |  |
| Serial                       | 6721-9961180009     | usb0              | UP     | 192.168.111.1     |  |
| Smart Modem                  | false               | wwan0             | UP     | unknown           |  |
| Source IP                    | 100 169 011 170     |                   |        |                   |  |
| Source IF                    | 192.100.211.172     |                   |        |                   |  |
| Uptime                       | 12h 25m 20s         | Check In          |        |                   |  |
|                              |                     | Last              | 10/23/ | /2014, 3:27:48 PM |  |
|                              |                     | Delta             | 1w 1h  | 2m 4s             |  |
|                              |                     | Next              | 10/23/ | /2014, 3:32:48 PM |  |
|                              |                     |                   |        |                   |  |

The **Unit Detail** modal of the Unit view gives a closer look at the specifics of a unit. It is under the details section where information such as the platform/architecture the unit is under (which is important when adding a job), firmware version, units wireless module (if unit is equipped with one), and more. To access the details page of a unit, click the gear icon under the Serial column.

### 2.11.1 Information

The Information tab offers some basic information about the unit. The tab will list who authorized the unit as well as the serial number and the platform the unit is under.

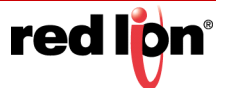

### 2.11.2 Cell/GPS

The Cell/GPS tab shows any cell and GPS data available for a particular unit

#### 2.11.3 Settings

The Settings tab is where the units Major and Minor name can be changed as well as authorizing or de- authorizing units. It is also on this tab where the check in intervals can be changed. To do this, place a checkmark in the poll interval checkbox and adjust the time by either clicking the up or down arrows or highlighting the number and typing the desired time (the poll intervals are in minutes). Click Save when finished.

Note: The interval will not take effect until the next scheduled check in unless manually triggered.

#### 2.11.4 Actions

The Unit Actions tab allows the user to download the configuration, system log, gwlnx log, or GPS information (if unit is equipped with GPS functionality). To take advantage of these options, place a check in the box of the desired action. Upon next scheduled check in, the unit will download the desired action. To view the information, the user can select the [more] button on the unit's status page.

#### 2.11.5 Data Usage Tab

The data usage tab will assist a user in keeping track on how much data the unit is using.

The **Reset** button will take the value from the *Current Data Usage*, add it to *Previous Data Usage*, and reset the current to zero.

#### 2.11.6 Remove Unit

Select the Remove Unit tab. Get a pre-removal report on the unit before it is erased and indicate whether or not to proceed. The report will include whether or not there is existing unit history (that will be wiped) and any jobs for the unit (which will also be wiped).

### 2.12 Groups

| redlign Logout  | Audits E | Backups Files | Firmwares Jo | obs Units | Groups   | Migrate    | Users | Pern | nissior | ns Roles      |            |
|-----------------|----------|---------------|--------------|-----------|----------|------------|-------|------|---------|---------------|------------|
| Groups          | +        | Current Units |              | Add Unit  | 5        |            |       |      |         |               |            |
| MAJ: OneGroup   |          | 0208BD        | -            | Q Quer    | y Searcl | n          |       | Q    | •       | + Add Devices |            |
| MAJ: OtherGroup | -        | 0208A0        | -            | Serial    |          | Major Name |       |      |         |               | Minor Name |
| MAJ: SYSTEM     |          | 027418        |              | 004FBB    |          | FPL        |       |      |         |               | FPL        |

Users are assigned groups which are named sets of units. To define a group, click the plus icon above the Groups panel on the left. Name the group. Query for unit(s) in the table on the right.

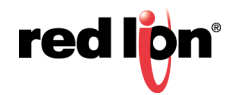

When the desired unit(s) are shown, click Add Units above the table. The unit(s) will be added to the group and shown in the middle column. The owner of a group may add and delete units as desired. Delegate Groups to subordinates using the Permissions view.

### 2.13 Migrate

|  | Q Query | Search | ٩ | 1 | • | 💆 Export 🗸 | ℃ Choose Action |
|--|---------|--------|---|---|---|------------|-----------------|
|--|---------|--------|---|---|---|------------|-----------------|

Migrate allows the user to perform these actions based on the Migrate units table search results: Migrate, Disable, Ignore, Ignore until check in, change Architecture, and Export a Unit list, as CSV, tab or comma delimited.

Basic interaction of Migrate Units will include: Define units to take action upon using the search plugin(s), Click the Choose Action button to launch the migration action modal, Select the appropriate tab from the action modal. A form relevant to the selected action will be shown. Click to Submit Action to execute.

| N | ligrate Actions       |              |              |         |        |                            |         |              |                         |
|---|-----------------------|--------------|--------------|---------|--------|----------------------------|---------|--------------|-------------------------|
|   | Authorize/Unauthorize | Change Major | Change Minor | Disable | Ignore | Ignore Until Next Check-in | Migrate | Set Platform | Stop Ignoring           |
|   |                       |              |              |         |        |                            |         | Submit       | 80<br>Action ≁ 80<br>80 |

## 2.14 Users

| red lipn Logout | Audits Ba    | ackups Files Firm       | wares Jobs Units Groups | Mig     | rate Users    | Permissions | Roles |        |
|-----------------|--------------|-------------------------|-------------------------|---------|---------------|-------------|-------|--------|
| III Set Columns | Q Query/Sort | Search                  | 🔍 👻 🗷 Export 🗸          | Default | View 🔻 📀      | Add User    |       |        |
| Username        | 11           | Email                   |                         | 11      | Last Login    |             | 11    | Regist |
| sixnet          |              | support@sixnet.com      |                         |         | 10/27/2014, 3 | 35:18 PM    |       | 2/6/20 |
| gwhitlock       |              | gwhitlock@jbmelectronic | s.com                   |         | 11/13/2013, 3 | 09:28 PM    |       | 4/21/2 |

SixView Manager has a user hierachy system wherein the super user is the top user listed and may add users and delegate roles to them. Those users may then add their own users and may delegate any roles that they were given along to new users. See Roles to examine delegation.

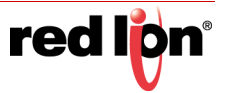

### 2.14.1 Edit/Remove User

|                  |                 | User   |
|------------------|-----------------|--------|
| Username         | sername Usernam | Userna |
| Email            | Email Email     | Em     |
| Password         | Password        | Passwo |
| Confirm Password | Confirm         | Confi  |
|                  |                 |        |

Users may be edited by themselves or by the user that added them (their superior). Edits to password are only allowed for a user's own user. A user may not remove oneself. Users may only be deleted from the system by their superiors.

In the case where a user is removed and users that were created under the user are adjusted so that they become underlings of the removing user (superior is adjusted).

### 2.15 Permissions

Permissions view is where a user would allow read and write access to their subordinates. There are four panels: Subordinates, Read Groups, Write Groups, and Created Groups. To delegate read and/or write privileges.

- Select the Subordinate to whom you want to delegate permissions to.
- To add read permissions find the desired group in Created Groups and click the R button.
- To add write permissions click the W button.

The Read and Write Groups of a subordinate will show in their respective panels. To remove read or write permissions simply click the minus ( - ) button on the group in the read or write group panel.

## 2.16 Roles

The Roles view is where roles my be granted to the subordinates of a user. There are three panels: Subordinates, Current Roles, and Add Roles. To grant roles to a user:

- Select the Subordinate to whom you want to add roles.
- Click the plus button to the right of the desisred role in the Add Roles panel.

The roles of a subordinate are listed in the Current Roles panel. To remove roles click the minus ( - ) button.

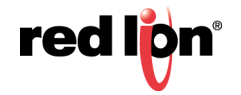

### 2.16.1 Roles - Admin

Admin role allows a user to run backups and set system configuration settings.

#### 2.16.2 Roles - Delegate

Delegate role allows for creating groups and delegating permissions.

### 2.16.3 Roles - Upload

Upload role allows for uploading file actions and actions such as adding jobs.

### 2.17 Teams

Teams are user groups, used to share common job files, firmware files, and job viewing/adding.

There is one team "default" that may never be removed.

The superuser "sixnet" is on every team and cannot be removed.

| Add File                                                        | Г                                                  | ×                               |                      |                      |
|-----------------------------------------------------------------|----------------------------------------------------|---------------------------------|----------------------|----------------------|
| , File Title                                                    | GATEWAY PASS                                       | Job Name                        | 4.23a to STL 6021s   |                      |
| File<br>Description                                             | Change password to gateway SN un                   | Start                           | 3 20 2010            | δ                    |
| Team                                                            | Team STL                                           |                                 | Gun Mar 20 2016 16:3 | 30:00 GMT-0500 (CDT) |
| ,<br>File Type                                                  | CMD                                                | Team                            | Team STL             | T                    |
| 6<br>Platform                                                   | ARM BLX G25 PPC X8                                 | Job Type                        | Team STL<br>default  |                      |
| Mass Config                                                     |                                                    | Job File                        | 4_23a.zip            | •                    |
| Add User<br>User Name edis<br>Team So<br>Email edis<br>Password | sonmc<br>lar Controller •<br>sonmc@teslashouse.com | Add Firmware<br>Version<br>Team | 4.23a<br>Team STL    | ×                    |
|                                                                 |                                                    | Platform                        | ARM G25              |                      |
| Alert Paramete                                                  | ers                                                |                                 |                      | 18k 556b             |
| Name                                                            | Late in STL                                        | Minutes                         | 5                    |                      |
| Group                                                           | STL 6021s                                          | Team                            | Team STL             | T                    |
| Notify                                                          | neil.lindberg@                                     |                                 |                      |                      |
|                                                                 |                                                    |                                 | Set Aler             | t Level 1            |

### 2.17.1 Add and Remove Users

| Teams  | + |
|--------|---|
| A-Team | • |

Much like unit groups, in the Groups view, a Team is added by clicking the plus button in the first panel from the left. Clicking the button launches a modal for naming the new team. To add users, use the search plugins on the table to the right to find users and when the desired user(s) are listed, click the Add To Team button.

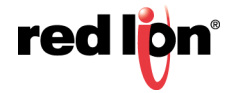

| Teams    | + Current Users | 0 |
|----------|-----------------|---|
| Team STL | btuchten        | - |
| default  | gwhitlock       | - |
|          | mcrites         | - |
|          | neillindberg    | - |
|          | pauldorn        | - |
|          | sixnet          |   |
|          | timtest         | - |

To remove team members, select the Team in the in the first panel from the left. This will cause the middle panel to populate with the team members. Click the minus ( - ) button next to the team member to remove.

#### 2.17.2 Remove and Migrate Team

To remove an entire team, click the minus ( - ) button to the right of the team's name (this action does not remove users from SixView Manager). First, a team's assets need to be migrated. If a team has users that would be without any team upon removal, the team is not allowed to be removed until the users are either removed or migrated to another team.

| Team Removal Report: Team STL |                                                                                                    |    |  |  |  |  |  |
|-------------------------------|----------------------------------------------------------------------------------------------------|----|--|--|--|--|--|
|                               | Removing team Team STL will remove the<br>following number of team assets. Alternatively<br>all assets may be migrated to another team.                                                   | Js |  |  |  |  |  |
|                               | Alerts0Files1Firmwares1Jobs1Job Queues2Users7                                                                                                    |    |  |  |  |  |  |
|                               | Migrate all team assets. Select the team to inherit assets below.         Select Team         Select Team         Solar Controller default         Migrate & Remove       Confirm Removal | e  |  |  |  |  |  |

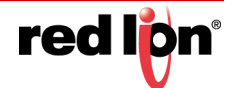

# 2.18 Erratum

List of known issues.

### 2.18.1 FireFox and Saving Passwords

There is a known issue with FireFox (and some phone browsers) where, if a form has a password field and is set to auto-populate from a saved password, the validation of some login forms will fail. Ideally a user should never save their SixView Manager password in any browser, but especially FireFox.

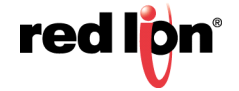

# Service and Support Information

### **Service Information**

We sincerely hope that you never experience a problem with any of our products. If you do need service, call Red Lion at 1-877-432-9908 for Technical Support. A trained specialist will help you determine the source of the problem. Many problems are easily resolved with a single phone call. If it is necessary to return a unit to us, an SO (Service Order) can be obtained on the <u>Red Lion website</u>.

Red Lion tracks the flow of returned material with our SO system to ensure speedy service. You must include this SO number on the outside of the box so that your return can be processed immediately.

Be sure to have your original purchase order number and date purchased available.

We suggest that you give us a repair purchase order number in case the repair is not covered under our warranty. You will not be billed if the repair is covered under warranty.

Please supply us with as many details about the problem as you can. The information you supply will be written on the SO form and supplied to the repair department before your unit arrives. This helps us to provide you with the best service, in the fastest manner. Repairs are completed as soon as possible. If you need a quicker turnaround, ship the unit to us by air freight. We give priority service to equipment that arrives by overnight delivery.

We apologize for any inconvenience that the need for repair may cause you. We hope that our rapid service meets your needs. If you have any suggestions to help us improve our service, please give us a call. We appreciate your ideas and will respond to them.

#### For Your Convenience:

Please fill in the following and keep this manual with your Red Lion system for future reference:

P.O. #:\_\_\_\_\_ Date Purchased: \_\_\_\_\_

| Purchased From: |
|-----------------|
| Purchased From: |

| Serial Number: |  |  |
|----------------|--|--|
|----------------|--|--|

### **Product Support**

Inside US: +1 (877) 432-9908 Outside US: +1 (717) 767-6511 Fax: +1 717 764-0839 E-mail: <u>support@redlion.net</u> Hours: 8:00 am to 6:00 pm EST Red Lion Controls 20 Willow Springs Circle York, PA 17406 www.redlion.net

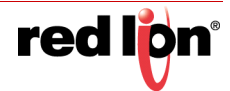

This page intentionally left blank

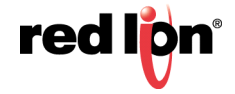